Media Belajar VB.Net Online & Bimbingan Tugas Akhir - Skripsi

#### **APLIKASI PERSEDIAAN BARANG -VB.Net - SQL SERVER**

Video tutorial dan project lihat link di bawah ini

https://uusrusmawan.com/ aplikasi-program-inventori-persediaan-barang-untuk-tugasakhir-skripsi.php

#### 7.1 Membuat Database Aplikasi Inventory Persediaan Barang

Untuk membuat database lakukanlah langkah-langkah di bawah ini:

- 1. Buka sql server
- 2. Klik kanan databases > new database
- 3. Ketik nama database baru misal DBPersediaan
- 4. Klik OK

| 📑 New Database |                         |           |                     |                   |                                    |
|----------------|-------------------------|-----------|---------------------|-------------------|------------------------------------|
| Select a page  | Script 👻 🛐 Help         |           |                     |                   |                                    |
| Filegroups     | Database <u>n</u> ame:  |           | DBPersediaan        |                   |                                    |
|                | Owner:                  |           | <default></default> |                   |                                    |
|                | Database <u>fi</u> les: | dexing    |                     |                   |                                    |
|                | Logical Name            | File Type | Filegroup           | Initial Size (MB) | Autogrowth                         |
|                | DBPersediaan            | Data      | PRIMARY             | 2                 | By 1 MB, unrestricted growth       |
|                | DBPersediaa             | Log       | Not Applicable      | 1                 | By 10 percent, unrestricted growth |
|                |                         |           |                     |                   |                                    |

Gambar 7.1 Membuat Database

#### 7.2 Membuat Tabel Aplikasi Inventory Persediaan Barang

Setelah membuat database, lanjutkan dengan membuat beberapa buah tabel yang diperlukan antara lain :

- 1. Tabel Barang, Departemen, Supplier dan Tabel User
- 2. Tabel Permintaan dan Tabel Detail Permintaan
- 3. Tabel Pengeluaran dan Tabel Detail Pengeluaran
- 4. Tabel Penerimaan dan Tabel Detail Penerimaan

Media Belajar VB.Net Online & Bimbingan Tugas Akhir – Skripsi

Struktur masing-masing tabel dapat dilihat pada gambar – gambar di bawah ini.

| 1 | able - dbo.TBLBarang |               |
|---|----------------------|---------------|
|   | Column Name          | Data Type     |
| P | Kode_Barang          | char(13)      |
|   | Nama_Barang          | varchar(30)   |
|   | Lokasi               | varchar(30)   |
|   | Stok                 | numeric(4, 0) |

Gambar 7.2 Tabel Barang Aplikasi Persediaan Barang

| 1 | Table - dbo.TBLDepartemen |             |  |  |  |
|---|---------------------------|-------------|--|--|--|
|   | Column Name               | Data Type   |  |  |  |
| P | Kode_Departemen           | char(5)     |  |  |  |
|   | Nama_Departemen           | varchar(30) |  |  |  |
|   | Pimpinan                  | varchar(30) |  |  |  |
|   | Telepon_HP                | varchar(15) |  |  |  |

Gambar 7.3 Tabel Departemen Aplikasi Persediaan Barang

| 1 | able - dbo.TBLSupplier |             |
|---|------------------------|-------------|
|   | Column Name            | Data Type   |
| P | Kode_Supplier          | char(5)     |
|   | Nama_Supplier          | varchar(30) |
|   | Alamat                 | varchar(30) |
|   | Telepon_HP             | varchar(15) |
|   | Fax                    | varchar(15) |
|   | Email                  | varchar(30) |
|   | Contact_Person         | varchar(30) |

Gambar 7.4 Tabel Supplier Aplikasi Persediaan Barang

| Table - dbo.TBLUser |             |             |  |
|---------------------|-------------|-------------|--|
|                     | Column Name | Data Type   |  |
| P                   | Kode_User   | char(5)     |  |
|                     | Nama_User   | varchar(30) |  |
|                     | Pwd_User    | varchar(10) |  |
|                     | Status_User | varchar(15) |  |

Gambar 7.5 Tabel User Aplikasi Persediaan Barang

Media Belajar VB.Net Online & Bimbingan Tugas Akhir – Skripsi

| _1 | Table - dbo.TBLPermintaan |               |  |  |
|----|---------------------------|---------------|--|--|
|    | Column Name               | Data Type     |  |  |
| 8  | No_Permintaan             | char(10)      |  |  |
|    | Tgl_Permintaan            | datetime      |  |  |
|    | Jml_Permintaan            | numeric(4, 0) |  |  |
|    | Kode_Departemen           | char(5)       |  |  |
|    | Kode_User                 | char(5)       |  |  |
|    | Status_Permintaan         | varchar(15)   |  |  |

Gambar 7.6 Tabel Permintaan Aplikasi Persediaan Barang

| Table - dbo.TBLDetailPermintaan |               |  |  |
|---------------------------------|---------------|--|--|
| Column Name                     | Data Type     |  |  |
| No_Permintaan                   | char(10)      |  |  |
| Kode_Barang                     | char(13)      |  |  |
| Tersedia                        | numeric(4, 0) |  |  |
| Qty_Minta                       | numeric(4, 0) |  |  |
| Dikirim                         | numeric(4, 0) |  |  |
| Status_Permintaan               | varchar(15)   |  |  |

Gambar 7.7 Tabel Detail Permintaan Aplikasi Persediaan Barang

| 1 | Table - dbo.TBLPengeluaran |               |  |  |
|---|----------------------------|---------------|--|--|
|   | Column Name                | Data Type     |  |  |
| 8 | No_Pengeluaran             | char(10)      |  |  |
|   | Tgl_Pengeluaran            | datetime      |  |  |
|   | Jml_Pengeluaran            | numeric(4, 0) |  |  |
|   | No_Permintaan              | char(10)      |  |  |
|   | Kode_User                  | char(5)       |  |  |

Gambar 7.8 Tabel Pengeluaran Aplikasi Persediaan Barang

| Table - dbo.TBLDetailPengeluaran |               |  |
|----------------------------------|---------------|--|
| Column Name                      | Data Type     |  |
| No_Pengeluaran                   | char(10)      |  |
| Kode_Barang                      | char(13)      |  |
| Qty_Keluar                       | numeric(4, 0) |  |

Gambar 7.9 Tabel Detail Pengeluaran Aplikasi Persediaan Barang

Media Belajar VB.Net Online & Bimbingan Tugas Akhir – Skripsi

| Table - dbo.TBLPenerimaan |                |               |  |  |
|---------------------------|----------------|---------------|--|--|
|                           | Column Name    | Data Type     |  |  |
| 8                         | No_Penerimaan  | char(10)      |  |  |
|                           | Tgl_Penerimaan | datetime      |  |  |
|                           | Jml_Penerimaan | numeric(4, 0) |  |  |
|                           | Kode_Supplier  | char(5)       |  |  |
|                           | Kode_User      | char(5)       |  |  |

#### Gambar 7.10 Tabel Penerimaan Aplikasi Persediaan Barang

| Table - dbo.TBLDetailPenerimaan |               |  |
|---------------------------------|---------------|--|
| Column Name                     | Data Type     |  |
| No_Penerimaan                   | char(10)      |  |
| Kode_Barang                     | char(13)      |  |
| Stok_Awal_Terima                | numeric(4, 0) |  |
| Qty_Terima                      | numeric(4, 0) |  |
| Stok_Akhir_Terima               | numeric(4, 0) |  |

Gambar 7.11 Tabel Detal Penerimaan Aplikasi Persediaan Barang

#### SPEK TABEL PERSEDIAAN BARANG

| Tabel Us | ser Aplika | si Persedia | an Barang |
|----------|------------|-------------|-----------|
|----------|------------|-------------|-----------|

| Nama Filed  | Tipe    | Ukuran | Keterangan  |
|-------------|---------|--------|-------------|
| Kode_User   | Char    | 5      | Primary Key |
| Nama_User   | Varchar | 30     |             |
| Pwd_User    | Varchar | 10     |             |
| Status_User | Varchar | 15     |             |

Tabel Barang Aplikasi Persediaan Barang

|             | U       |        |             |
|-------------|---------|--------|-------------|
| Nama Filed  | Tipe    | Ukuran | Keterangan  |
| Kode_Barang | Char    | 13     | Primary Key |
| Nama_Barang | Varchar | 30     |             |
| Lokasi      | Varchar | 30     |             |
| Stok        | Numeric | 4      |             |

#### Tabel Departemen Aplikasi Persediaan Barang

| Nama Filed      | Tipe    | Ukuran | Keterangan  |
|-----------------|---------|--------|-------------|
| Kode_Departemen | Char    | 5      | Primary Key |
| Nama_Departemen | Varchar | 30     |             |
| Pimpinan        | Varchar | 30     |             |
| Telepon_HP      | Varchar | 15     |             |

Media Belajar VB.Net Online & Bimbingan Tugas Akhir - Skripsi

#### Tabel Supplier Aplikasi Persediaan Barang

| 11 1           | e       |        |             |
|----------------|---------|--------|-------------|
| Nama Filed     | Tipe    | Ukuran | Keterangan  |
| Kode_Supplier  | Char    | 5      | Primary Key |
| Nama_Supplier  | Varchar | 30     |             |
| Alamat         | Varchar | 30     |             |
| Telepon_HP     | Varchar | 15     |             |
| Fax            | Varchar | 15     |             |
| Email          | Varchar | 30     |             |
| Contact_Person | Varchar | 30     |             |

#### Tabel Permintaan Aplikasi Persediaan Barang

| Nama Filed        | Tipe     | Ukuran | Keterangan  |
|-------------------|----------|--------|-------------|
| No_Permintaan     | Char     | 10     | Primary Key |
| Tgl_Permintaan    | Datetime | 8      |             |
| Jml_Permintaan    | Numeric  | 4      |             |
| Kode_Departemen   | Char     | 5      | Foreign Key |
| Kode_User         | Char     | 5      | Foreign Key |
| Status_Permintaan | Varchar  | 15     |             |

#### Tabel Detail Permintaan Aplikasi Persediaan Barang

|                   | 1       | 0      |             |
|-------------------|---------|--------|-------------|
| Nama Filed        | Tipe    | Ukuran | Keterangan  |
| No_Permintaan     | Char    | 10     | Foreign Key |
| Kode_Barang       | Char    | 13     | Foreign Key |
| Tersedia          | Numeric | 4      |             |
| Qty_Minta         | Numeric | 4      |             |
| Dikirim           | Numeric | 4      |             |
| Status_Permintaan | Varchar | 15     |             |

#### Tabel Pengeluaran Aplikasi Persediaan Barang

| Nama Filed      | Tipe     | Ukuran | Keterangan  |
|-----------------|----------|--------|-------------|
| No_Pengeluaran  | Char     | 10     | Primary Key |
| Tgl_Pengeluaran | Datetime | 8      |             |
| Jml_Pengeluaran | Numeric  | 4      |             |
| No_Permintaan   | Char     | 10     | Foreign Key |
| Kode_User       | Char     | 5      | Foreign Key |

#### Tabel Detail Pengeluaran Aplikasi Persediaan Barang

| Nama Filed     | Tipe | Ukuran | Keterangan  |
|----------------|------|--------|-------------|
| No_Pengeluaran | Char | 10     | Foreign Key |
| Kode_Barang    | Char | 13     | Foreign Key |

Media Belajar VB.Net Online & Bimbingan Tugas Akhir - Skripsi

| Qty_Keluar | Numeric | 4 |  |
|------------|---------|---|--|

Tabel Penerimaan Aplikasi Persediaan Barang

| Nama Filed     | Tipe     | Ukuran | Keterangan  |
|----------------|----------|--------|-------------|
| No_Penerimaan  | Char     | 10     | Primary Key |
| Tgl_Penerimaan | Datetime | 8      |             |
| Jml_Penerimaan | Numeric  | 4      |             |
| Kode_Supplier  | Char     | 5      | Foreign Key |
| Kode_User      | Char     | 5      | Foreign Key |

Tabel Detail Penerimaan Aplikasi Persediaan Barang

|                   |         | <u> </u> |             |
|-------------------|---------|----------|-------------|
| Nama Filed        | Tipe    | Ukuran   | Keterangan  |
| No_Penerimaan     | Char    | 10       | Foreign Key |
| Kode_Barang       | Char    | 13       | Foreign Key |
| Stok_Awal_Terima  | Numeric | 4        |             |
| Qty_Terima        | Numeric | 4        |             |
| Stok_Akhir_Terima | Numeric | 4        |             |

Unnormal Aplikasi Persediaan Barang

| Kode_User       | No_Permintaan     |
|-----------------|-------------------|
| Nama_User       | Kode_Barang       |
| Pwd_User        | Tersedia          |
| Status_User     | Qty_Minta         |
| Kode_Barang     | Dikirim           |
| Nama_Barang     | Status_Permintaan |
| Lokasi          | No_Pengeluaran    |
| Stok            | Tgl_Pengeluaran   |
| Kode_Departemen | Jml_Pengeluaran   |
| Nama_Departemen | No_Permintaan     |
| Pimpinan        | Kode_User         |
| Telepon_HP      | No_Pengeluaran    |
| Kode_Supplier   | Kode_Barang       |
| Nama_Supplier   | Qty_Keluar        |
| Alamat          | No_Penerimaan     |
| Telepon_HP      | Tgl_Penerimaan    |
| Fax             | Jml_Penerimaan    |
| Email           | Kode_Supplier     |
| Contact_Person  | Kode_User         |
| No_Permintaan   | No_Penerimaan     |
| Tgl_Permintaan  | Kode_Barang       |
| Jml_Permintaan  | Stok_Awal_Terima  |
| Kode_Departemen | Qty_Terima        |
| Kode_User       | Stok_Akhir_Terima |

Media Belajar VB.Net Online & Bimbingan Tugas Akhir - Skripsi

Status\_Permintaan

Normal 1 Aplikasi Persediaan Barang

Kode User \* Nama\_User Pwd\_User Status\_User Kode\_Barang \* Nama\_Barang Lokasi Stok Kode\_Departemen \* Nama\_Departemen Pimpinan Telepon\_HP Kode\_Supplier \* Nama\_Supplier Alamat Telepon\_HP Fax Email Contact\_Person No\_Permintaan \* Tgl Permintaan Jml Permintaan Status Permintaan Tersedia Qty\_Minta Dikirim No\_Pengeluaran \* Tgl\_Pengeluaran Jml\_Pengeluaran Qty Keluar No\_Penerimaan \* Tgl\_Penerimaan Jml\_Penerimaan Stok Awal Terima Qty Terima Stok\_Akhir\_Terima

Media Belajar VB.Net Online & Bimbingan Tugas Akhir - Skripsi

Keterangan : \* kunci kandidat

Normal 2 Aplikasi Persediaan Barang

Kode\_User \* Nama\_User Pwd\_User Status\_User

Kode\_Barang \* Nama\_Barang Lokasi Stok

Kode\_Departemen \* Nama\_Departemen Pimpinan Telepon\_HP No\_Pengeluaran \* Tgl\_Pengeluaran Jml\_Pengeluaran No\_Permintaan \*\* Kode\_User \*\* Kode\_Barang \*\* Qty Keluar

No\_Penerimaan \* Tgl\_Penerimaan Jml\_Penerimaan Kode\_Supplier \*\* Kode\_User \*\* Kode\_Barang \*\* Stok\_Awal\_Terima Qty\_Terima Stok\_Akhir\_Terima

Kode\_Supplier \* Nama\_Supplier Alamat Telepon\_HP Fax Email Contact\_Person

Media Belajar VB.Net Online & Bimbingan Tugas Akhir - Skripsi

| No_Permintaan *    |
|--------------------|
| Tgl_Permintaan     |
| Jml_Permintaan     |
| Kode_Departemen ** |
| Kode_User **       |
| Status_Permintaan  |
| Kode_Barang **     |
| Tersedia           |
| Qty_Minta          |
| Dikirim            |

Normal 3 aplikasi inventory persediaan barang

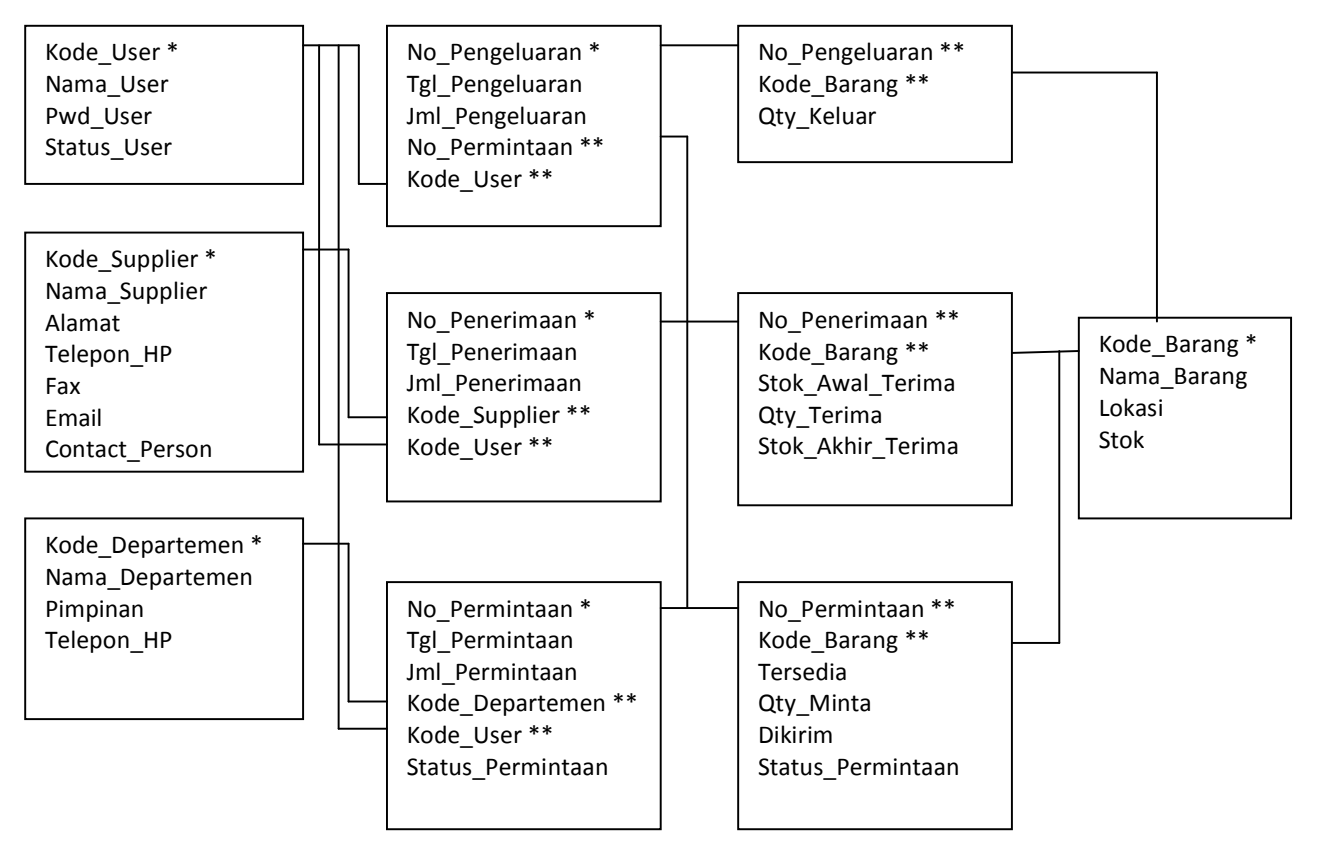

Keterangan : \* primary key, \*\* foreign key

Media Belajar VB.Net Online & Bimbingan Tugas Akhir – Skripsi

ERD aplikasi inventory persediaan barang

Media Belajar VB.Net Online & Bimbingan Tugas Akhir - Skripsi

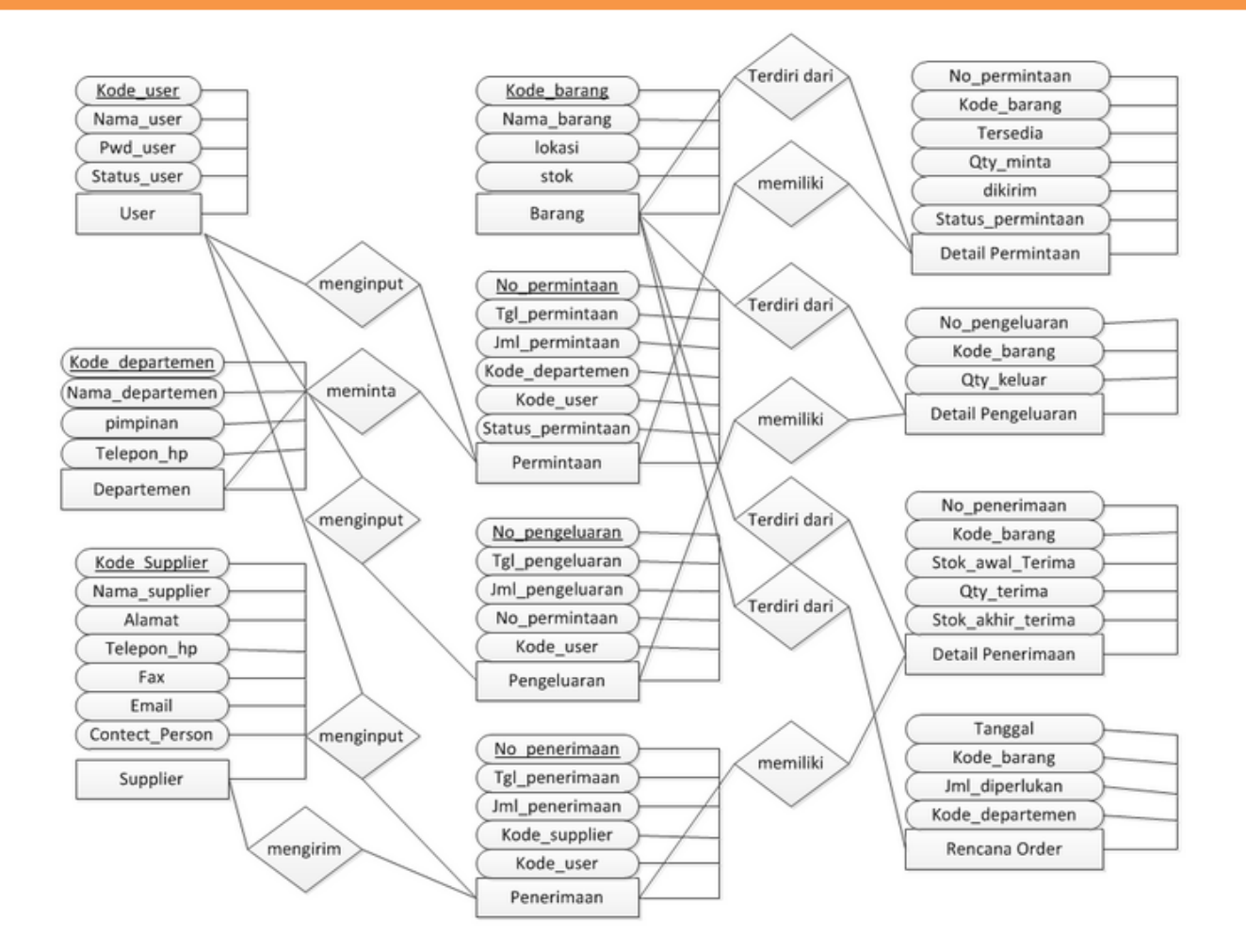

#### 7.3 Membuat Project Baru Aplikasi Inventory Persediaan Barang

Setelah dipastikan desain semua tabel dapat terhubung dengan baik, maka segera lanjutkan dengan membuat project baru dengan nama Aplikasi Persediaan Barang.

#### 7.4 Membuat Module Koneksi Aplikasi Inventory Persediaan Barang

Setelah project terbuka, buatlah module dengan cara sebagai berikut:

- 1. Klik menu project
- 2. Pilih add module
- 3. Klik add
- 4. Lalu ketik koding berikut ini

Media Belajar VB.Net Online & Bimbingan Tugas Akhir - Skripsi

```
Imports System.data.sqlclient
Module Module1
    Public CONN As sqlConnection
    Public DA As sqlDataAdapter
    Public DS As DataSet
    Public CMD As sqlCommand
    Public DR As sqlDataReader
    Public Sub Koneksi()
        Try
String koneksi ke database
      CONN = New SqlConnection("data source=user-
pc\sqlexpress; initial catalog=dbpersediaan; integrated
security=true")
            CONN.Open()
        Catch ex As Exception
            MsgBox(ex.Message)
            End
        End Try
    End Sub
```

End Module

#### 7.5 Form Login Aplikasi Inventory Persediaan Barang

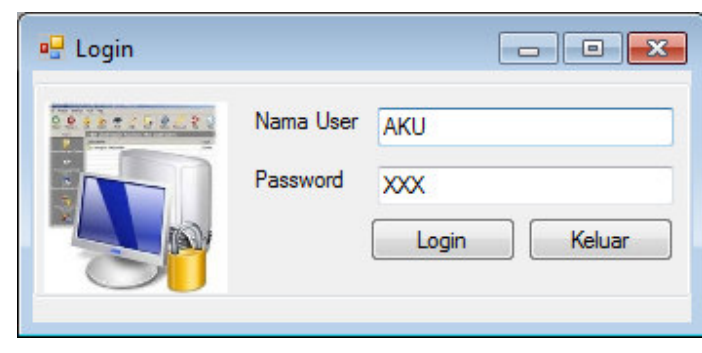

Gambar 7.12 Form Login

Logika program dalam form login dalam buku semuanya hampir sama. Silakan lihat kembali logika program login pada aplikasi pembayaran SPP atau pemesanan dan pengiriman barang.

Media Belajar VB.Net Online & Bimbingan Tugas Akhir - Skripsi

#### 7.6 Form Menu Utama Aplikasi Inventory Persediaan Barang

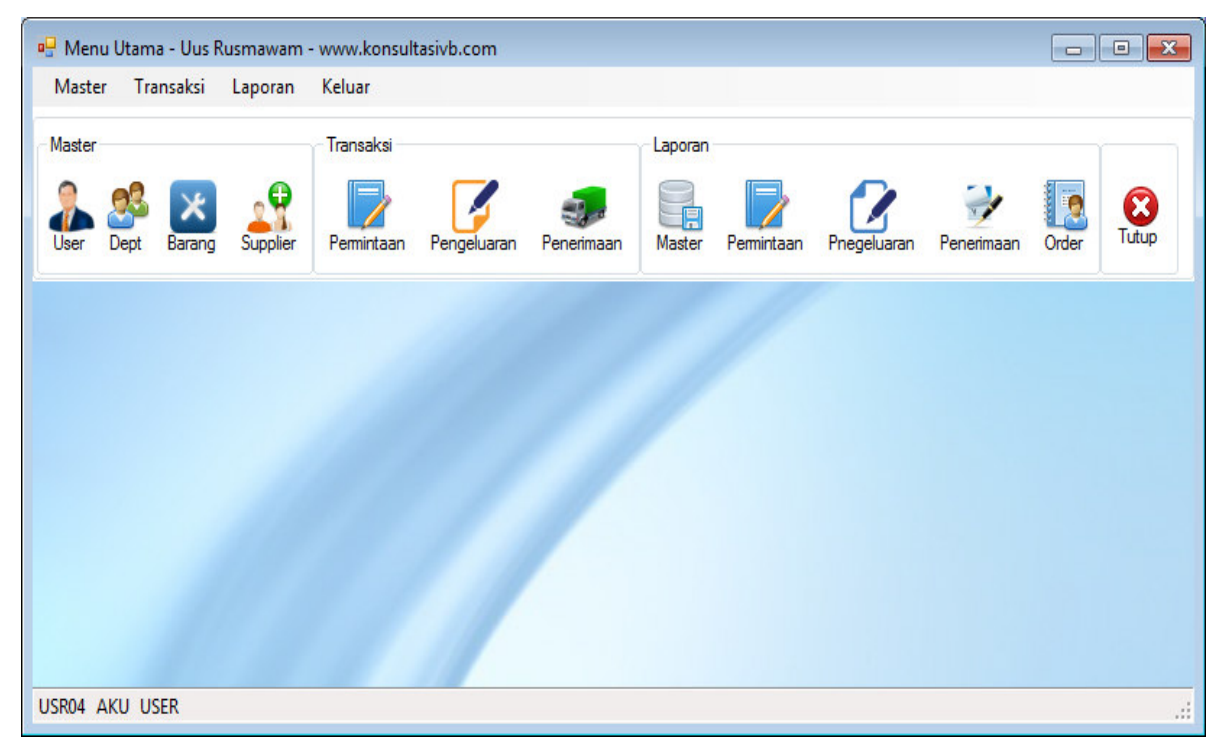

Gambar 7.13 Form Menu Utama

Dalam menu utama terdapat objek PictureBox yang digunakan untuk menampilkan gambar background agar tampilan aplikasi lebih menarik.

#### 7.7 Form User Aplikasi Inventory Persediaan Barang

Dalam hal ini user adalah orang yang melakukan semua proses transaksi, posisinya terletak di gudang.

Logika program dalam form User adalah sebagai berikut :

- 1. Ketik kode user, maka program akan mencari kode tersebut ke tabel user
- 2. Jika kodenya ditemukan maka akan tampil nama, password dan status di masing-masing textbox
- 3. Jika kode user tidak ada maka akan dianggap sebagai data baru

Media Belajar VB.Net Online & Bimbingan Tugas Akhir - Skripsi

- 4. Pada saat button simpan di klik maka, program akan mencari kode tersebut ke dalam tabel user
- 5. Jika kodenya tidak ada maka data tersebut akan disimpan sebagai data baru
- 6. Jika kode tersebut ada maka data tersebut akan diedit.

| 🖳 Ma                 | ster User                |            |           |             | - • •       |
|----------------------|--------------------------|------------|-----------|-------------|-------------|
| Kode<br>Nama<br>Pass | e User<br>a User<br>word |            |           | Status User |             |
| Sim                  | pan                      | K<br>Hapus | Batal     | Tutup       |             |
|                      | Kode_L                   | Jser       | Nama_User | Pwd_User    | Status_User |
| •                    | USR01                    |            | RYAN      | ryan        | OPERATOR    |
|                      | USR02                    |            | HAFIZ     | hafiz       | USER        |
|                      | USR03                    |            | UUS       | lupa        | ADMIN       |
|                      | USR04                    |            | AKU       | aku         | USER        |
| *                    |                          |            |           |             |             |
|                      |                          |            |           |             |             |

Gambar 7.14 Form User

#### 7.8 Form Departemen Aplikasi Inventory Persediaan Barang

Dalam kasus ini departemen berdiri sebagai customer, yaitu entitas yang memerlukan barang-barang untuk keperluan operasional perusahaan.

Media Belajar VB.Net Online & Bimbingan Tugas Akhir – Skripsi

| 🖳 Master Departemen                |                 |              | - • •      |
|------------------------------------|-----------------|--------------|------------|
| Kode Departemen<br>Nama Departemen |                 |              |            |
| Pimpinan                           | T               | elepon / HP  |            |
| Simpan Hapus                       | Batal           | C<br>Tutup   |            |
| Kode_Departemen                    | Nama_Departemen | Pimpinan     | Telepon_HP |
| DEP01                              | PUSCHASING      | UUS RUSMAWAN | 111111     |
| DEP02                              | PEMASARAN       | AKU          | 22222      |
| *                                  |                 |              |            |
|                                    |                 |              |            |

Gambar 7.15 Form Departemen

#### 7.9 Form Barang Aplikasi Inventory Persediaan Barang

Dalam kasus ini data barang tidak menyimpan harga, karena pengolahan data difokuskan pada arus distribusi barang masuk dan keluar.

| 🚽 Master Barar                                          | ıg    |                                                                               |                                                                       |                                                                                  |   |
|---------------------------------------------------------|-------|-------------------------------------------------------------------------------|-----------------------------------------------------------------------|----------------------------------------------------------------------------------|---|
| Kode Barang                                             |       |                                                                               |                                                                       |                                                                                  |   |
| Nama Barang                                             |       |                                                                               |                                                                       |                                                                                  | _ |
| Lokasi                                                  |       |                                                                               |                                                                       |                                                                                  |   |
| Stok                                                    |       |                                                                               |                                                                       |                                                                                  |   |
|                                                         |       |                                                                               |                                                                       |                                                                                  |   |
| Simpan                                                  | Hapus | Batal                                                                         | C<br>Tutup                                                            |                                                                                  |   |
| Kada D                                                  |       | Name Deces                                                                    | Labrasi                                                               | Chale                                                                            |   |
| Kode_B                                                  | arang | Nama_Barang                                                                   | Lokasi                                                                | Stok                                                                             |   |
| Kode_B                                                  | arang | Nama_Barang<br>MOUSE                                                          | Lokasi<br>RAK 1                                                       | Stok<br>18                                                                       |   |
| Kode_B<br>8001<br>8002                                  | arang | Nama_Barang<br>MOUSE<br>FILTER SCREEN                                         | Lokasi<br>RAK 1<br>RAK 1                                              | Stok           18           0                                                    |   |
| Kode_B<br>B001<br>B002<br>B003                          | arang | Nama_Barang<br>MOUSE<br>FILTER SCREEN<br>KERTAS                               | Lokasi<br>RAK 1<br>RAK 1<br>RAK 2                                     | Stok           18           0           -1                                       |   |
| Kode_B<br>B001<br>B002<br>B003<br>B004                  | arang | Nama_Barang<br>MOUSE<br>FILTER SCREEN<br>KERTAS<br>SPIDOL                     | Lokasi<br>RAK 1<br>RAK 1<br>RAK 2<br>RAK 2                            | Stok           18           0           -1           29                          |   |
| Kode_B:<br>8001<br>8002<br>8003<br>8004<br>8005         | arang | Nama_Barang<br>MOUSE<br>FILTER SCREEN<br>KERTAS<br>SPIDOL<br>TINTA            | Lokasi<br>RAK 1<br>RAK 1<br>RAK 2<br>RAK 2<br>RAK 2<br>RAK 1          | Stok<br>18<br>0<br>-1<br>29<br>10                                                |   |
| Kode_B:<br>8001<br>8002<br>8003<br>8004<br>8005<br>8006 | arang | Nama_Barang<br>MOUSE<br>FILTER SCREEN<br>KERTAS<br>SPIDOL<br>TINTA<br>PRINTER | Lokasi<br>RAK 1<br>RAK 1<br>RAK 2<br>RAK 2<br>RAK 2<br>RAK 1<br>RAK 3 | Stok           18           0           -1           29           10           0 |   |

Gambar 7.16 Form Barang

#### 7.10Form Supplier Aplikasi Inventory Persediaan Barang

#### Media Belajar VB.Net Online & Bimbingan Tugas Akhir - Skripsi

Supplier adalah entitas luar sebagai penyedia barang-barang bagi perusahaan ketika terjadi order barang yang diperlukan.

| 🖳 Mas        | ster Supplier |                 |             |            | ×    |
|--------------|---------------|-----------------|-------------|------------|------|
| Kode<br>Nama | 1             | <br>            |             |            |      |
| Alama        | at<br>on - HP |                 | Fax         |            | _    |
| reiep        | on - m        |                 | Tax         |            | _    |
| Email        |               |                 | _           |            |      |
| Conta        | act Person    |                 |             |            |      |
|              |               |                 |             |            |      |
| Simp         | Dan Hap       | bus Batal       | C<br>Tutup  |            |      |
|              | Kode_Supplie  | r Nama_Supplier | Alamat      | Telepon_HP | Fax  |
| •            | SPL01         | PT. BUANA       | JL MARGONDA | 11111      | 111  |
|              | SPL02         | PT. KALIMAS     | JL. KALIMAS | 22222      | 2222 |
| *            |               |                 |             |            |      |
|              |               |                 |             |            |      |
| •            |               |                 |             |            | Þ    |

Gambar 7.17 Form Supplier

#### 7.11 Form Permintaan Barang Aplikasi Inventory Persediaan Barang

Proses transaksi permintaan barang adalah sebagai berikut :

- 1. Mengisi nomor permintaan dari departemen atau dari customer
- 2. Memilih tanggal permintaan
- 3. Memilih departemen atau customer
- 4. Mengisi kode barang di kolom kode atau memilihnya dari daftar barang di sebelah kanan
- 5. Mengisi jumlah permintaan
- 6. Menyimpan data permintaan barang

Media Belajar VB.Net Online & Bimbingan Tugas Akhir - Skripsi

| No.  <br>Tang | Permintaan<br>ggal | P001<br>20 Oktober 2013 • | Kode Dep | rtemen<br>• | Nama Depa<br>Pimpinan | artemen      | PUSCHASIN | G<br>WAN   | Kode Barang<br>Baris Data | 3 |
|---------------|--------------------|---------------------------|----------|-------------|-----------------------|--------------|-----------|------------|---------------------------|---|
|               | Kode<br>Barang     | Nama Barang               | Lok      | asi         | Stok                  | Qty<br>Minta | Dikirim   | Keterangan | FILTER SCREE              | N |
|               | B001               | MOUSE                     | RAK      | 1           | 16                    | 1            | 1         | ок         | KEYBOARD                  |   |
|               | B002               | FILTER SCREEN             | RAK      | 1           | 0                     | 2            | 0         | Kurang 2   | PRINTER                   |   |
|               | B003               | KERTAS                    | RAK      | 2           | 1                     | 3            | 1         | Kurang 2   | SPIDOL                    |   |
| **            |                    |                           |          |             |                       |              |           |            |                           |   |
|               |                    |                           |          |             |                       |              |           |            |                           |   |

#### Gambar 7.18 Form Permintaan Barang

Imports System.data.sqlclient

```
PublicClass Permintaan
```

```
Menampilkan nama barang dalam listbox
Sub TampilBarang()
Call Koneksi()
        CMD = New SqlCommand("Select * from tblbarang order by 2", CONN)
        DR = CMD.ExecuteReader
        ListBox1.Items.Clear()
DoWhile DR.Read
        ListBox1.Items.Add(DR.Item("Nama_Barang"))
Loop
EndSub
```

```
Menampilkan data departemen dalam combobox1
Sub Tampildepartemen()
Call Koneksi()
        CMD = New SqlCommand("Select * from tbldepartemen", CONN)
        DR = CMD.ExecuteReader
        ComboBox1.Items.Clear()
DoWhile DR.Read
        ComboBox1.Items.Add(DR.Item("kode_departemen"))
Loop
EndSub
```

Media Belajar VB.Net Online & Bimbingan Tugas Akhir - Skripsi

```
PrivateSub Permintaan_Load(ByVal sender As System.Object, ByVal e As
System.EventArgs) HandlesMyBase.Load
Call Koneksi()
Call Kosongkan()
        TextBox1.Clear()
Call TampilBarang()
Call Tampildepartemen()
EndSub
PrivateSub ComboBox1_SelectedIndexChanged(ByVal sender As System.Object,
ByVal e As System.EventArgs) Handles ComboBox1.SelectedIndexChanged
Mencari nama departemen dari combobox1
Call Koneksi()
        CMD = New sqlCommand("Select * from tbldepartemen where
kode_departemen='"& ComboBox1.Text &"'", CONN)
        DR = CMD.ExecuteReader
        DR.Read()
If DR.HasRows Then
            Label6.Text = DR.Item("nama_departemen")
            Label7.Text = DR.Item("pimpinan")
Else
            MsgBox("data tidak valid")
EndIf
```

EndSub

```
PrivateSub TextBox1_KeyPress(ByVal sender AsObject, ByVal e As
System.Windows.Forms.KeyPressEventArgs) Handles TextBox1.KeyPress
Mencari nomor permintaan yang sudah dientri sebelumnya
If e.KeyChar = Chr(13) Then
Call Koneksi()
            CMD = New sqlCommand("Select * from tblpermintaan where
no permintaan='"& TextBox1.Text &"'", CONN)
            DR = CMD.ExecuteReader
            DR.Read()
If DR.HasRows Then
                MsgBox("Nomor ini sudah terdata")
                TextBox1.Clear()
ExitSub
Else
                ComboBox1.Focus()
EndIf
EndIf
EndSub
```

```
Menghitung banyaknya barang yang diminta
Sub HitungBarang()
Dim x AsInteger = 0
For baris AsInteger = 0 To DGV.RowCount - 1
```

Media Belajar VB.Net Online & Bimbingan Tugas Akhir - Skripsi

```
x = x + DGV.Rows(baris).Cells(5).Value
Label9.Text = x
Next
EndSub
```

```
PrivateSub TextBox2_TextChanged(ByVal sender As System.Object, ByVal e As
System.EventArgs) Handles TextBox2.TextChanged
Mencari data barang dalam listbox1
Call Koneksi()
    CMD = New SqlCommand("Select * from tblbarang WHERE NAMA_BARANG LIKE
'%"& TextBox2.Text &"%' order by 2", CONN)
    DR = CMD.ExecuteReader
    ListBox1.Items.Clear()
DoWhile DR.Read
    ListBox1.Items.Add(DR.Item("Nama_Barang"))
Lecon
```

Loop EndSub

EndClass

| io_Permintaan P001<br>igl_Permintaan 20/Oktober/201 | Nama_Departemen<br>13 Pimpinan | PUSCHASING<br>UUS RUSMAWAN |  |
|-----------------------------------------------------|--------------------------------|----------------------------|--|
| Nama_Barang                                         | Lokasi                         | Tersedia                   |  |
| MOUSE                                               | RAK 1                          | 1                          |  |
| KERTAS                                              | RAK 2                          | 1                          |  |
| FILTER SCREEN                                       | RAK 1                          | 0                          |  |

Media Belajar VB.Net Online & Bimbingan Tugas Akhir - Skripsi

Gambar 7.19 Faktur Permintaan Barang

#### 7.12Form Pengeluaran Barang Aplikasi Inventory Persediaan Barang

Proses dalam transaksi pengeluaran barang adalah sebagai berikut:

- 1. Memilih tanggal pengeluaran
- 2. Memilih nomor permintaan
- 3. Menyimpan data pengeluaran barang

| No. Pengeluaran<br>Tanggal |      | KL13102001<br>20 Oktober 2013 • | No. Permintaan<br>P001 🗸 | Nama Departemen<br>Pimpinan | UUS RUSMAWAN |          |
|----------------------------|------|---------------------------------|--------------------------|-----------------------------|--------------|----------|
|                            | Kode | Nama Barang                     | Tersedia                 | Qty Minta                   | Dikirim      | Status   |
| •                          | B001 | MOUSE                           | 16                       | 1                           | 1            | OK       |
|                            | B003 | KERTAS                          | 1                        | 3                           | 1            | Kurang 2 |
|                            | B002 | FILTER SCREEN                   | 0                        | 2                           | 0            | Kurang 2 |
| *                          |      |                                 |                          |                             |              |          |
|                            |      |                                 |                          |                             |              |          |

Gambar 7.20 Form Pengeluaran Barang

Imports System.Data.SqlClient

PublicClass Pengeluaran

Media Belajar VB.Net Online & Bimbingan Tugas Akhir - Skripsi

Menampilkan nomor permintaan barang dalam combobox

```
Sub TampilPermintaan()
Call Koneksi()
        CMD = New SqlCommand("Select * from tblpermintaan WHERE
status_permintaan='DALAM PROSES'", CONN)
        DR = CMD.ExecuteReader
        ComboBox1.Items.Clear()
DoWhile DR.Read
        ComboBox1.Items.Add(DR.Item("no_permintaan"))
Loop
EndSub
```

```
PrivateSub Pengeluaran_Load(ByVal sender As System.Object, ByVal e As
System.EventArgs) HandlesMyBase.Load
Call Koneksi()
Call Kosongkan()
        TextBox1.Enabled = False
Call NomorOtomatis()
Call TampilPermintaan()
EndSub
```

Menghitung banyaknya barang

```
PrivateSub DGV_KeyPress(ByVal sender AsObject, ByVal e As
System.Windows.Forms.KeyPressEventArgs) Handles DGV.KeyPress
Menghapus baris tertentu dalam datagrid
OnErrorResumeNext
```

Media Belajar VB.Net Online & Bimbingan Tugas Akhir - Skripsi

| dIf                                             |                          |                          |                        |                                                 |
|-------------------------------------------------|--------------------------|--------------------------|------------------------|-------------------------------------------------|
| ldSub                                           |                          |                          |                        |                                                 |
| dClass                                          |                          |                          |                        |                                                 |
|                                                 |                          |                          |                        |                                                 |
| FAKTUR PENGELUAR                                | AN BARANG                |                          |                        |                                                 |
| No Bangahuaran KI 13102001                      | No Parminta an P001      | No                       | Danastaman             | DUSCHASING                                      |
| Tel Pangahuaran 20/Oktober/2013                 | Tal Bamaintana 20 Oktobe |                          | ina_Departemen         | THE BIRD (ANYAS)                                |
| A RA A CELECOLOGIA AND A CONCOUCH A DAD         | 1gi reminiaan 20 Oktobe  | er 2015 Pin              | ipinan                 | UUS KUSMAWAN                                    |
| Ig_rengenaran 20 Oktober 2015                   | 1gi_Permintaan 20 Oktobe | er 2015 Pin              | ipman                  | 005 KUSMAWAN                                    |
| Nama_Barang                                     | Tersedia                 | Qty_Minta                | Dikirim                | Status_Permintaan                               |
| Nama_Barang<br>MOUSE                            | Tersedia                 | Qty_Minta                | Dikirim                | Status_Permintaan                               |
| Nama_Barang<br>MOUSE<br>KERTAS                  | Tersedia<br>16<br>1      | Qty_Minta<br>1<br>3      | Dikirim<br>1<br>1      | Status_Permintaan<br>OK<br>Kurang 2             |
| Nama_Barang<br>MOUSE<br>KERTAS<br>FILTER SCREEN | Tersedia<br>16<br>1<br>0 | Qty_Minta<br>1<br>3<br>2 | Dikirim<br>1<br>1<br>0 | Status_Permintaan<br>OK<br>Kurang 2<br>Kurang 2 |

Gambar 7.21 Faktur Pengeluaran Barang

#### 7.13Form Penerimaan Barang Aplikasi Inventory Persediaan Barang

Proses penerimaan barang dilakukan dengan cara sebagai berikut :

- 1. Mengisi nomor nota dari supplier
- 2. Memilih tangal penerimaan
- 3. Memilih supplier dalam combo
- 4. Memilih data barang dalam grid dan mengisi jumlah penerimaannya.

Media Belajar VB.Net Online & Bimbingan Tugas Akhir - Skripsi

|     | Nota Supplier                                                 | T001         | Kode Supplier   | Nama  | Supplier          | PT. BUANA  |            |  |
|-----|---------------------------------------------------------------|--------------|-----------------|-------|-------------------|------------|------------|--|
| Tan | anggal 20 Oktober 2013 - SPL                                  |              | ▼ SPL01 ▼       | Alama | Namat JL MARGONDA |            |            |  |
|     | Nama Barar                                                    | 19           |                 | St    | ok Awal           | Qty Terima | Stok Akhir |  |
|     | MOUSE                                                         |              |                 | · 16  |                   |            |            |  |
| *   | MOUSE                                                         |              |                 | -     |                   |            |            |  |
| -   | KERTAS<br>SPIDOL<br>TINTA<br>PRINTER<br>KEYBOARD<br>FLASHDISK | Batal 🦰 Tuti | n Jumlah Barang |       | _                 |            |            |  |

Gambar 7.22 Form Penerimaan Barang

Imports System.data.sqlclient

```
PublicClass Penerimaan
```

```
Menampilkan data sipplier dalam combobox1
Sub TampilSupplier()
Call Koneksi()
        CMD = New SqlCommand("Select * from tblSupplier", CONN)
        DR = CMD.ExecuteReader
        ComboBox1.Items.Clear()
DoWhile DR.Read
        ComboBox1.Items.Add(DR.Item("kode_Supplier"))
Loop
EndSub
```

Menampilkan data barang dalam grid berupa combo

```
Sub DaftarBarang()
Call Koneksi()
DA = New SqlDataAdapter("Select Nama_Barang from tblbarang", CONN)
DS = New DataSet
DS.Clear()
DA.Fill(DS)
```

Media Belajar VB.Net Online & Bimbingan Tugas Akhir - Skripsi

```
Dim cols AsNew DataGridViewComboBoxColumn
        cols.DataSource = DS.Tables(0)
        cols.DisplayMember = "Nama_Barang"
        DGV.Columns.Add(cols)
        cols.HeaderText = "Nama Barang"
        cols.Width = 300
        cols.MaxDropDownItems = 10
EndSub
PrivateSub Penerimaan_Load(ByVal sender As System.Object, ByVal e As
System.EventArgs) HandlesMyBase.Load
Call Koneksi()
Call Kosongkan()
Call TampilSupplier()
Call DataBarang()
EndSub
PrivateSub ComboBox1_KeyPress(ByVal sender AsObject, ByVal e As
System.Windows.Forms.KeyPressEventArgs) Handles ComboBox1.KeyPress
If e.KeyChar = Chr(13) Then DGV.Focus()
EndSub
PrivateSub ComboBox1_SelectedIndexChanged(ByVal sender As System.Object,
ByVal e As System. EventArgs) Handles ComboBox1. SelectedIndexChanged
Mencari data supplier
Call Koneksi()
        CMD = New sqlCommand("Select * from tblSupplier where
kode_Supplier='"& ComboBox1.Text &"'", CONN)
        DR = CMD.ExecuteReader
        DR.Read()
If DR.HasRows Then
            Label6.Text = DR.Item("nama_Supplier")
            Label7.Text = DR.Item("alamat")
Else
            MsgBox("data tidak valid")
EndIf
```

EndSub

PrivateSub TextBox1\_KeyPress(ByVal sender AsObject, ByVal e As System.Windows.Forms.KeyPressEventArgs) Handles TextBox1.KeyPress

Media Belajar VB.Net Online & Bimbingan Tugas Akhir - Skripsi

```
MsgBox("Nomor ini sudah terdata")
                TextBox1.Clear()
Else
                ComboBox1.Focus()
EndIf
EndIf
EndSub
PrivateSub Button2_Click(ByVal sender As System.Object, ByVal e As
System.EventArgs) Handles Button2.Click
Call Kosongkan()
Call DataBarang()
EndSub
PrivateSub Button3_Click(ByVal sender As System.Object, ByVal e As
System.EventArgs) Handles Button3.Click
Me.Close()
EndSub
```

```
Menghitung jumlah total barang yang diterima
```

```
PrivateSub TextBox1_LostFocus(ByVal sender AsObject, ByVal e As
System.EventArgs) Handles TextBox1.LostFocus
Call Koneksi()
        CMD = New sqlCommand("Select * from tblPenerimaan where
no_Penerimaan='"& TextBox1.Text &"'", CONN)
        DR = CMD.ExecuteReader
        DR.Read()
If DR.HasRows Then
            MsgBox("Nomor ini sudah terdata")
            TextBox1.Clear()
Else
            ComboBox1.Focus()
EndIf
EndSub
EndClass
```

#### 7.14Laporan Permintaan Barang Aplikasi Inventory Persediaan Barang

#### Media Belajar VB.Net Online & Bimbingan Tugas Akhir – Skripsi

Laporan ini terdiri dari laporan harian, laporan periodik, laporan bulanan, laporan per departemen dan laporan per status permintaan.

| Harian<br>10/2013 □ -                                                                                                    | Periode<br>20/10/2013<br>20/10/2013 | Bulan - Tahur<br>20/10/2013 | n Departer<br>PUSCHA<br>PEMASA | men<br>ASING<br>ARAN | Satus Permintaan<br>DALAM PROSES |
|----------------------------------------------------------------------------------------------------|-------------------------------------|-----------------------------|--------------------------------|----------------------|----------------------------------|
| e contraction of the second second se | e ia a                              | > ⊨ S ⊠                     | A6 A2 -                        |                      |                                  |
|                                                                                                    |                                     |                             | 10 II                          |                      |                                  |
|                                                                                                    | -                                   |                             |                                |                      |                                  |

Gambar 7.23 Form Laporan Permintaan Barang

| LAPORAN PERMINTAAN BARANG |                      |  |  |  |
|---------------------------|----------------------|--|--|--|
| PERIODE Oktober 2013      |                      |  |  |  |
| Nama_Barang               | Qty_Minta            |  |  |  |
| FILTER SCREEN             | 5                    |  |  |  |
| MOUSE                     | 10                   |  |  |  |
| SPIDOL                    | 4                    |  |  |  |
| TINTA                     | 5                    |  |  |  |
|                           | Jumlah Permintaan 41 |  |  |  |

Gambar 7.24 Laporan Permintaan Bulanan

Media Belajar VB.Net Online & Bimbingan Tugas Akhir – Skripsi

| LAPORAN PERMINTAAN BARA         | NG        |
|---------------------------------|-----------|
| Tgl_Permintaan 11/Oktober/2013  |           |
| Nama_Barang                     | Qty_Minta |
| FILTER SCREEN<br>SPIDOL         | 2<br>4    |
| Sub Total                       | 6         |
| Tgl_Permintaan 10/Nopember/2013 |           |
| Nama_Barang                     | Qty_Minta |
| FILTER SCREEN                   | 1         |
| KERTAS                          | 2         |
| MOUSE                           | 10        |
| KERTAS                          | 5         |
| TINTA                           | 5         |
| KERTAS                          | 6         |
| MOUSE                           | 1         |
| FILTER SCREEN                   | 2         |
| KERTAS                          | 3         |
|                                 |           |
| Sub Total                       | 35        |
| Grand Total                     | 41        |

Gambar 7.25 Laporan Permintaan Periodik

| LAPORAN PER                              | RMINTAAN BAR                 | ANG       |
|------------------------------------------|------------------------------|-----------|
| Nama_Departemen<br>Pimpinan              | PUSCHASING<br>UUS RUS MAW AN |           |
| No_Permintaan P00<br>Tgl_Permintaan 10/1 | )1<br>Nopember/2013          |           |
| Nama_Barang                              |                              | Qty_Minta |
| FILTER SCREEN<br>KERTAS                  |                              | 1 2       |
|                                          | Sub Total                    | 3         |

Gambar 7.26 Laporan Permintaan Per Departemen

Media Belajar VB.Net Online & Bimbingan Tugas Akhir - Skripsi

| LAPORAN                         | PERMINTAA                | N BARAN             | G        |                     |               |
|---------------------------------|--------------------------|---------------------|----------|---------------------|---------------|
| Status_Permintaan               | SUDAH DIK                | IRIM                |          |                     |               |
| No_Permintaan<br>Tgl_Permintaan | P001<br>10/Nopember/2013 | Nama_De<br>Pimpinan | partemen | PUSCHAS<br>UUS RUSI | ING<br>MAW AN |
| Nama_Barang                     |                          |                     | Qty_     | Minta               |               |
| FILTER SCRE<br>KERTAS           | EN                       |                     |          | 1 2                 |               |
|                                 |                          | Sub Total           |          | 3                   |               |
| No_Permintaan<br>Tgl_Permintaan | P002<br>10/Nopember/2013 | Nama_De<br>Pimpinan | partemen | PE MASAF<br>AKU     | RAN           |
| Nama_Barang                     |                          |                     | Qty_     | Minta               |               |
| MOUSE<br>KERTAS                 |                          |                     | 1        | 10<br>5             |               |
|                                 |                          | Sub Total           | 1        | 15                  |               |

Gambar 7.27 Laporan Permintaan Per Status

#### 7.15Laporan Pengeluaran Barang Aplikasi Inventory Persediaan Barang

Laporan pengeluaran barang terdiri dari laporan harian, mingguan, bulanan, per departemen dan laporan berbentuk grafik.

| Harian | Periode<br>20/10/2013<br>20/10/2013 | 0*<br>0* | Bulan - Tahu<br>20/10/2013 | n<br>   • | Departemen<br>PUSCHASING<br>PEMASARAN | Grafik Harian<br>20/10/2013 |
|--------|-------------------------------------|----------|----------------------------|-----------|---------------------------------------|-----------------------------|
| View   | View                                |          | View                       |           |                                       | View                        |
|        |                                     |          | N 60 01                    | m         | 67 ·                                  |                             |
|        |                                     |          | M 년] 38                    |           | 61 ·                                  |                             |
|        |                                     | r.       | M 선진 전                     | m         | <i>m</i> •                            |                             |
|        |                                     | F        | N 40 30                    | m         | <i>m</i> •                            |                             |

Gambar 7.28 Form Laporan Pengeluaran Barang

Media Belajar VB.Net Online & Bimbingan Tugas Akhir – Skripsi

| LAPORAN PENGELUARAN              | BARANG       |           |         |                     |
|----------------------------------|--------------|-----------|---------|---------------------|
| Tg1_Pengeluaran 10/Nopember/2013 |              |           |         |                     |
| Nama_Barang                      | Tersedia     | Qty_Minta | Dikirim | Status_Permintaan   |
| FILTER SCREEN                    | 0            | 1         | 0       | Kurang 1            |
| KERTAS                           | 17           | 2         | 2       | ok                  |
| MOUSE                            | 30           | 10        | 10      | OK                  |
| KERTAS                           | 15           | 5         | 5       | OK                  |
| TINTA                            | 15           | 5         | 5       | OK                  |
| KERTAS                           | 10           | 6         | 6       | OK                  |
| MOUSE                            | 20           | 1         | 1       | OK                  |
| FILTER SCREEN                    | 5            | 2         | 2       | OK                  |
| FILTER SCREEN                    | 3            | 2         | 2       | OK                  |
| SPIDOL                           | 30           | 4         | 4       | OK                  |
| KERTAS                           | 4            | 3         | 3       | OK                  |
|                                  | Jumlah Baran | 41        | 40      |                     |
| Kepala Gudang                    |              |           |         | Pimpinan Departemen |

Gambar 7.29 Laporan Pengeluaran Per tanggal

| LAPORAN PENGELUARAN                                                                               | BARANG                                                       |                                             |                                             |                                                          |
|---------------------------------------------------------------------------------------------------|--------------------------------------------------------------|---------------------------------------------|---------------------------------------------|----------------------------------------------------------|
| Tg1_Pengeluaran 11/Oktober/2013                                                                   |                                                              |                                             |                                             |                                                          |
| Nama_Barang                                                                                       | Tersedia                                                     | Qty_Minta                                   | Dikirim                                     | Status_Permintaan                                        |
| FILTER SCREEN<br>SPIDOL                                                                           | 3<br>30<br>Sub Total                                         | 2<br>4<br>6                                 | 2<br>4<br>6                                 | ок<br>ок                                                 |
| Tg1_Pengeluaran 10/Nopember/2013                                                                  |                                                              |                                             |                                             |                                                          |
| Nama_Barang                                                                                       | Tersedia                                                     | Qty_Minta                                   | Dikirim                                     | Status_Permintaan                                        |
| FILTER SCREEN<br>KERTAS<br>MOUSE<br>KERTAS<br>TINTA<br>KERTAS<br>MOUSE<br>FILTER SCREEN<br>KERTAS | 0<br>17<br>30<br>15<br>15<br>10<br>20<br>5<br>4<br>Sub Total | 1<br>2<br>10<br>5<br>6<br>1<br>2<br>3<br>35 | 0<br>2<br>10<br>5<br>6<br>1<br>2<br>3<br>34 | Kurang 1<br>OK<br>OK<br>OK<br>OK<br>OK<br>OK<br>OK<br>OK |
|                                                                                                   | Jumlah Barang                                                | 41                                          | 40                                          |                                                          |

Gambar 7.30 Laporan Pengeluaran Periodik

#### 7.16Laporan Penerimaan Barang Aplikasi Inventory Persediaan Barang

#### Media Belajar VB.Net Online & Bimbingan Tugas Akhir – Skripsi

Laporan penerimaan barang terdiri dari laporan harian, mingguan, bulanan, laporan per supplier dan laporanlaporan berbentuk grafik.

| Harian<br>20/10/2013 | Periode<br>20/10/2013 | Bulan - Tahun<br>20/10/2013 | Supplier<br>PT. BUANA<br>PT. KALIMAS | Grafik Harian<br>20/10/2013 |
|----------------------|-----------------------|-----------------------------|--------------------------------------|-----------------------------|
| View                 | View                  | View                        |                                      | View                        |
|                      |                       |                             |                                      |                             |
|                      |                       |                             |                                      |                             |
|                      |                       |                             |                                      |                             |

Gambar 7.31 Form Laporan Penerimaan Barang

| LAPORAN PENERIMAA               | N BARANG    |             |            |
|---------------------------------|-------------|-------------|------------|
| Tg1_Penerimaan 10-Nopember-2013 |             |             |            |
| Nama_Barang                     | Stok Awal   | Qty_Terim a | Stok Akhir |
| MOUSE<br>FILTER SCREEN          | 26<br>0     | 4<br>5      | 30<br>5    |
|                                 | GRAND TOTAL | 9           |            |

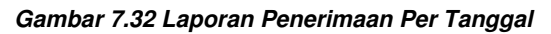

Media Belajar VB.Net Online & Bimbingan Tugas Akhir – Skripsi

| LAPORAN                               | PENERIMAAN BAR                    | ANG                      |                           |             |
|---------------------------------------|-----------------------------------|--------------------------|---------------------------|-------------|
| Nama_Supplier<br>Alamat<br>Telepon_HP | PT. BUANA<br>JL MARGONDA<br>11111 | Fa                       | nx 11<br>ontact_Person N. | 111<br>ANIE |
| No_Penerimaan<br>Tgl_Penerimaan       | 0001<br>a 10/Nopember/2013        |                          | 1                         |             |
| Nama_Barang                           |                                   | Stok_Awal                | Qty_Terima                | Stok_Akhir  |
| MOUSE<br>FILTER SCREEN                | 1                                 | 26<br>0<br>Iumlah Bacang | 4                         | 30<br>5     |
|                                       |                                   | Jumlah Terima            | 9                         |             |

Gambar 7.33 Laporan Penerimaan Per Supplier

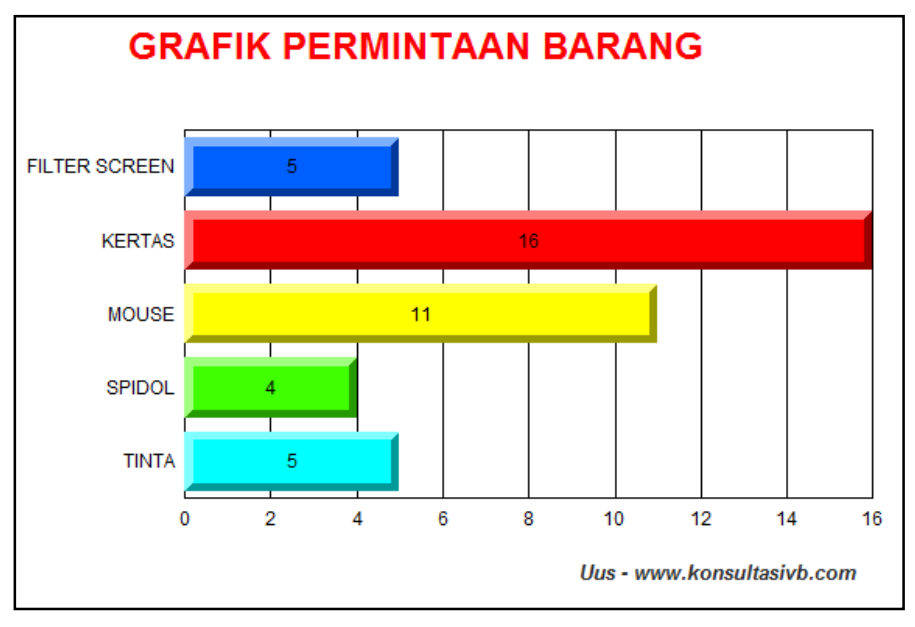

Gambar 7.34 Grafik Permintaan Barang

Media Belajar VB.Net Online & Bimbingan Tugas Akhir - Skripsi

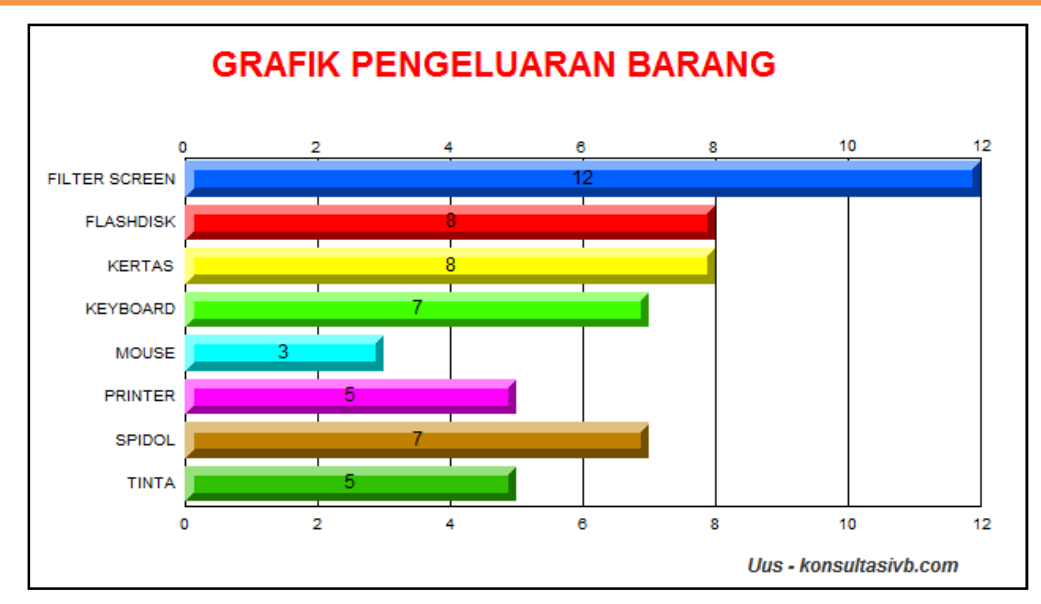

Gambar 7.35 Grafik Pengeluaran Barang

#### 7.17Laporan Rencana Order Barang Aplikasi Inventory Persediaan Barang

Laporan rencana order barang ini terbentuk berdasarkan permintaan dari beberapa departemen terhadap barang-barang tertentu yang pada saat itu stoknya tidak terpenuhi.

| Harian<br>10/2013 | Bulan - Tahun<br>20/10/2013 | Departemen<br>PUSCHASING<br>PEMASARAN |
|-------------------|-----------------------------|---------------------------------------|
| Vew               | View<br>∃ ii ii ii          | ⊢⊒ ≊ M M -                            |
|                   |                             |                                       |
|                   |                             |                                       |

Gambar 7.36 Form Laporan Rencana Order Barang